# Windows10時代 のパソコンの 「新」常識

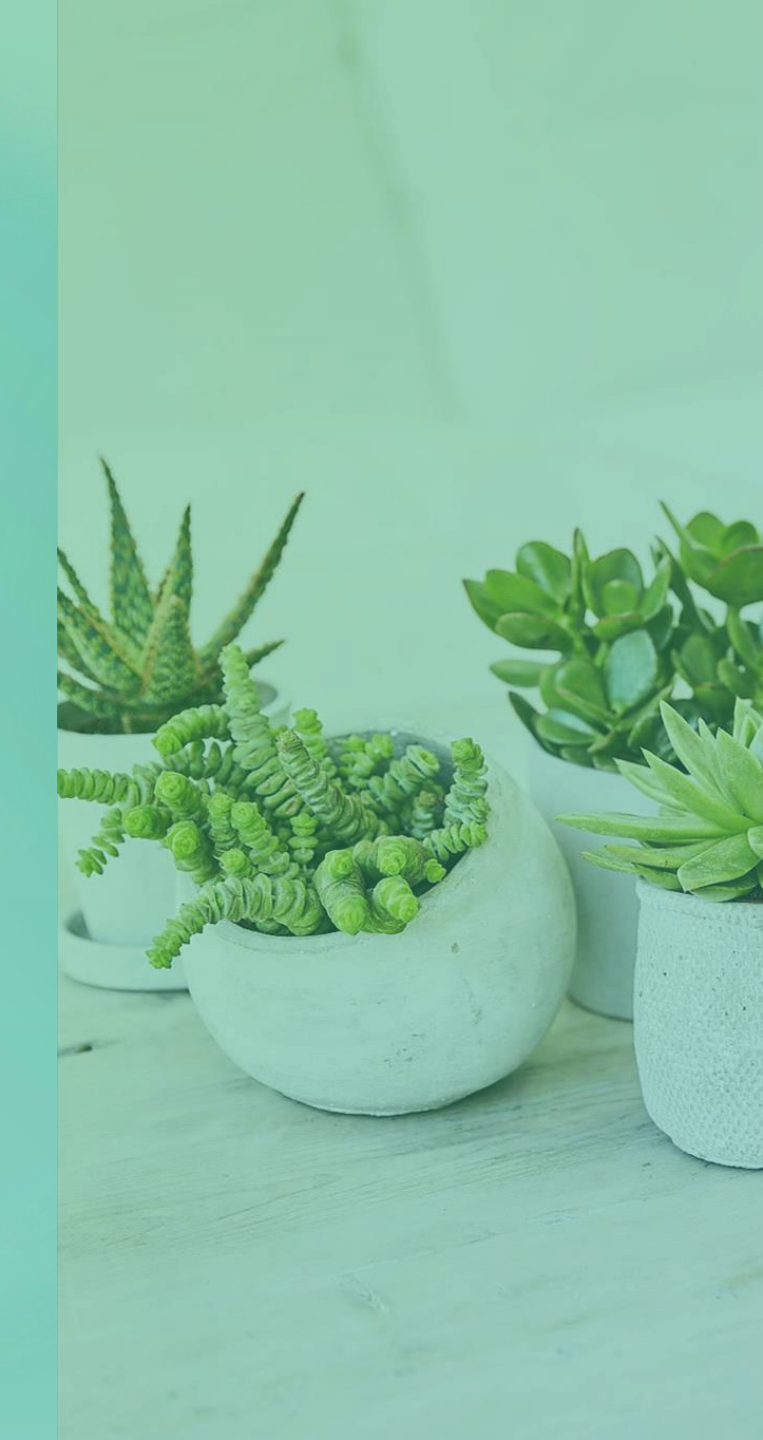

# Windows10はいつまでも使えるわけではない

- ・Windows10は毎年2回の大型アップ デートがあり、バージョンが変わります。
- ・バージョンごとのサポート期間は1年半し かありませんので、更新をしていないと実 質的に使えなくなってきます。
- 現在のサポート期限は次のようになっているので確認して下さい。

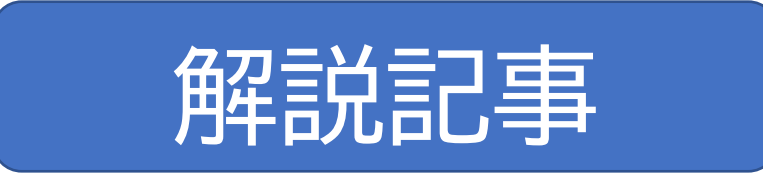

| OS                    | サポート期限                                |
|-----------------------|---------------------------------------|
| Windows 10 バージョン 20H2 | 2022年5月10日まで                          |
| Windows 10 バージョン 2004 | 2021年12月14まで                          |
| Windows 10 バージョン 1909 | 2021年05月11日 終了                        |
| Windows 10 バージョン 1903 | 2020年12月08日 終了                        |
| Windows 10 バージョン 1809 | <del>2020年05月12日</del> 2020年11月10日 終了 |
| Windows 10 バージョン 1803 | 2019年11月12日 終了                        |
| Windows 10 バージョン 1709 | 2019年04月09日 終了                        |
| Windows 10 バージョン 1703 | 2018年10月09日 終了                        |
| Windows 10 バージョン 1607 | 2018年04月10日 終了                        |
| Windows 10 バージョン 1511 | 2017年10月10日 終了                        |
| Windows 10 バージョン 1507 | 2017年05月09日 終了                        |

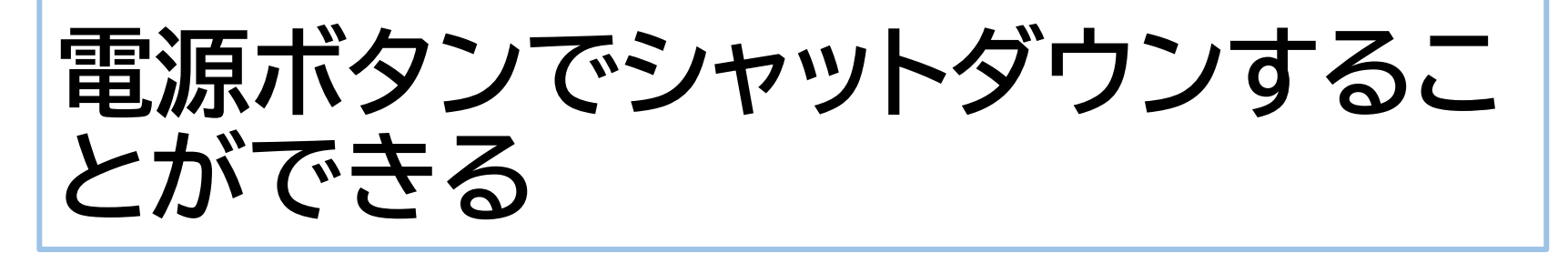

かつて、パソコン教室等で教えられたのは、 「パソコンは電源ボタンを押して切ってはい けません」ということでした。しかし、現在で は、電源ボタンの動作を選択して設定する ことができるので、次のように電源ボタンを 押したらシャットダウンするように設定すれ ば、電源ボタンで終了することが可能になり ます。

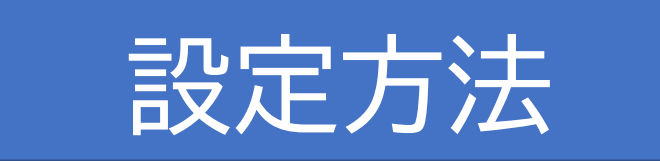

### USBメモリーは取り出し操作をし なくても抜くことができる

- かつて、USBメモリーを取り外すときには、 必ず取り外す操作をしないといけなかった のですが、現在のWindows10はその操 作はせずそのまま取り外すことができるようになっています。
- ただし、USBメモリーにデータを書き込んでいる途中で抜いてはいけません。

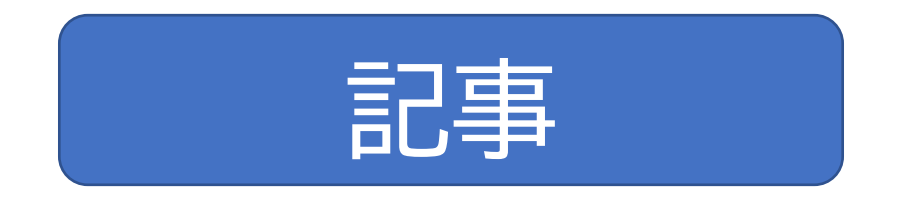

### アプリが応答しくなったら強制終 了する前にすべきことがある

- 何かのアプリを使っているときに動かなくなった場合、安易に電源を切ってはいけません。(それは、OSもおかしくなり何も操作ができなくなった場合の最終手段)もし、裏で自動的にOSやアプリの更新が行われていた場合には、ストレージが壊れ、最悪OSが起動しなくなるからです。
- 特定のアプリが応答しなくなったら、次の手順で
   問題のアプリを強制終了するようにします。

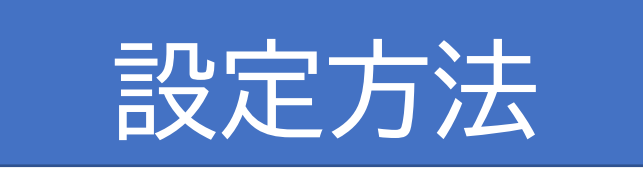

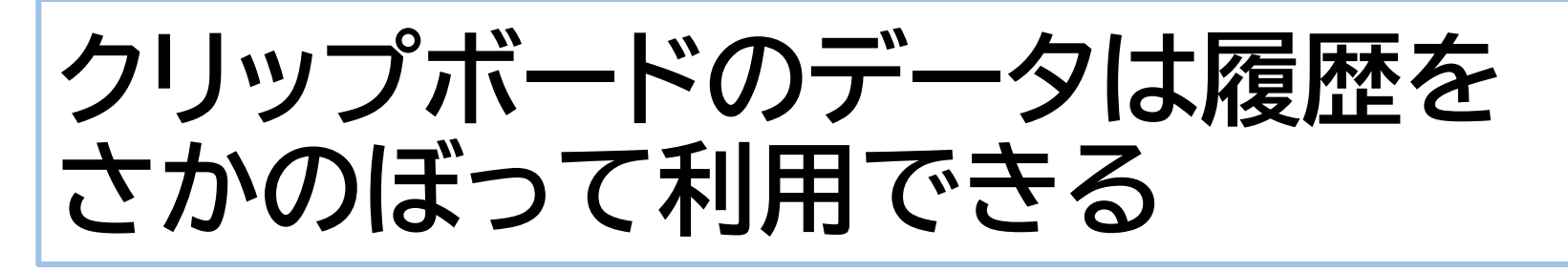

- かつて、クリップボードは直前に保存したものを 貼り付けて利用するというものでしたが、現在は 履歴として残っているものをさかのぼって利用 することができます。
- ただし、履歴として残るのは、電源を入れてから 後のもので、再起動やシャットダウンすると消え てしまいます。
- クリップボード履歴を利用する手順は次のとおり です。

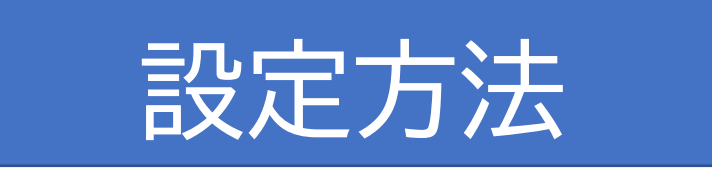

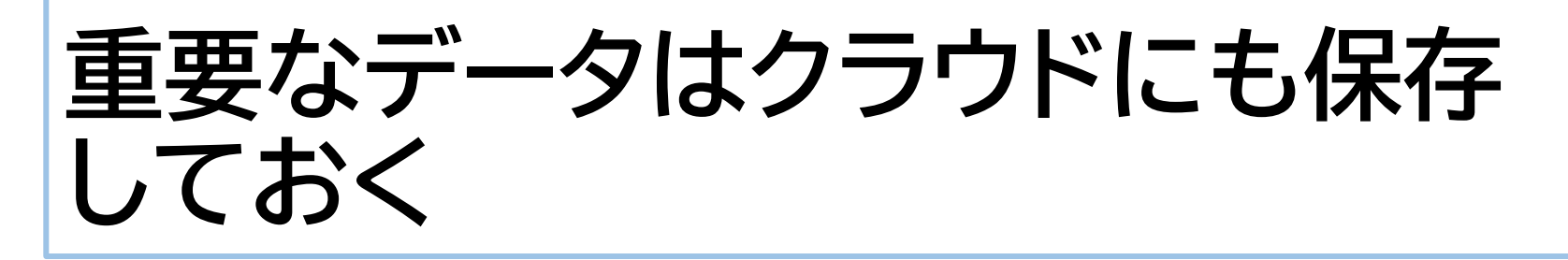

- データのバックアップには、クラウドの OneDriveを利用しましょう。
- パソコン内蔵ストレージの「ドキュメント」や 「ピクチャ」に保存しているデータを手動で OneDriveにコピーするのもいいですが、 次の手順で設定して自動的にバックアップ することもできます。

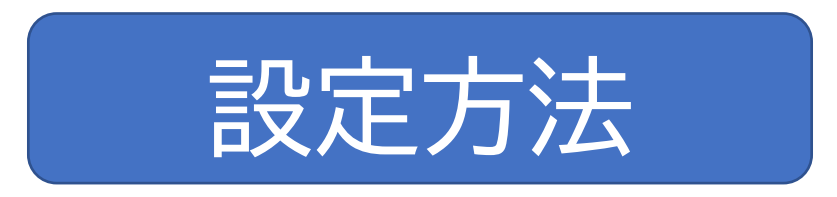

# Windows7や8.1は10に移行する

- もはやWindows7や8.1を使うメリットは何もなく、特に7はもうサポートが終わっていて使うのは危険ですから、10にアップグレードしましょう。今でも無料でできます。
- 10にアップするには、「Windowsのダウンロード」ページからオンラインで行う方法もありますが、次の手順でUSBメモリーにダウンロードして行うのが確実です。

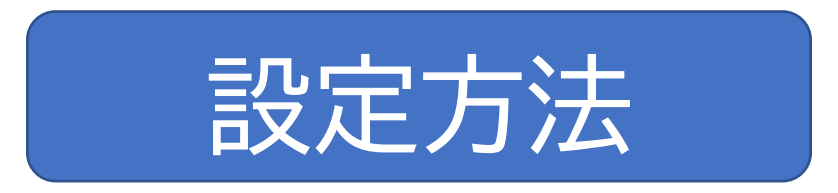

## バッテリーは継ぎ足し充電できる

- かつてはバッテリーは継ぎ足し充電してはいけない(使い切ってから充電)と言われていたが、現在一般に使われているリチウムイオン電池ではそれは問題ありません。
- むしろ、完全放電のまま長時間放置すると 電池の劣化を早めます。
- ・リチウムイオン電池は20~80%の間で使うのが良いとされています。

#### パソコンの時計はネットに接続して いないとずれる

- パソコンの時計が正確なのは、正確な時刻
   を配信するサーバーと同期しているから。
- 従って、インターネットに接続していなかったり、時刻サーバーとの接続が切れていると時刻は次第にずれていきます。
- ・時刻がずれている場合は、次ページの手順
   で設定を確認し、手動で時刻サーバーと同期させます。

### 時刻サーバーの設定確認と同期

#### スタート→設定→時刻と言語→日付と時刻

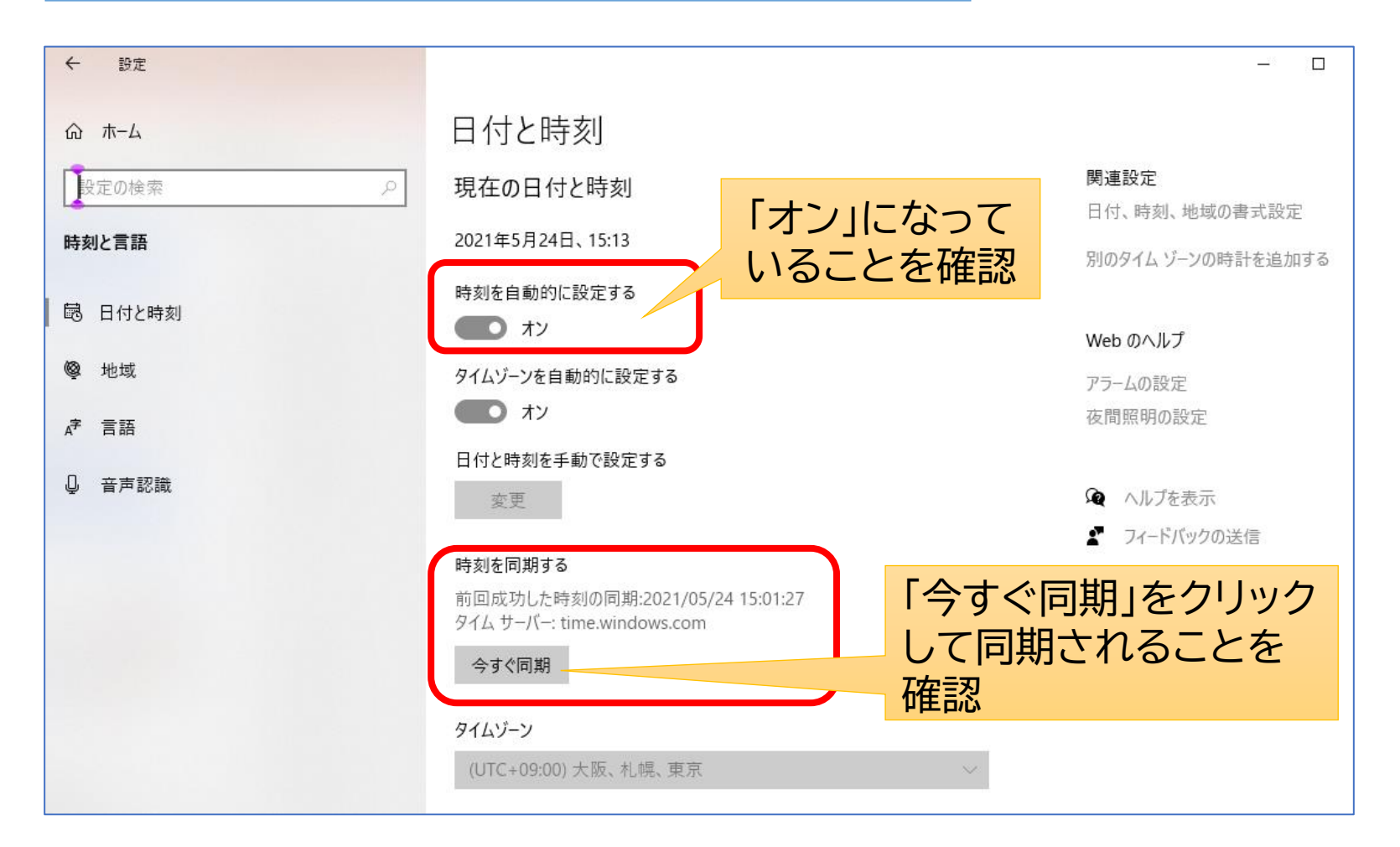

# 【参考】時刻サーバーを国内のものに変更する方法

Windowsでは、時刻サーバーはマイクロソフトの ものが初期設定されていますが、これを日本標準 時を管理しているNICT(情報通信研究機構)が運 用するものに変更することができます。

「日付と時刻」の設定画面から、「別のタイムゾーンの時計を追加する」

| ← 設定                                                                                                    |                  | - 0                                 |
|----------------------------------------------------------------------------------------------------|------------------|-------------------------------------|
| ☆ ホ-ム                                                                                                    | 日付と時刻            |                                     |
| 設定の検索・・・・                                                                                                    | 現在の日付と時刻         | 関連設定                                |
| 時刻と言語                                                                                                    | 2021年5月24日、15:22 | ロ11、時刻、地域の香丸設定<br>別のタイム ゾーンの時計を追加する |
| <ul><li>・</li><li>・</li><li>・<li>・</li><li>・</li>&lt;</li></ul> | 時刻を自動的に設定する      |                                     |
| ◎ 地域                                                                                                    | タイハニンを自動的に設定する   | Web のヘルプ                            |
| <i>弟</i> 言語                                                                                                    |                  | アラームの設定 夜間照明の設定                     |

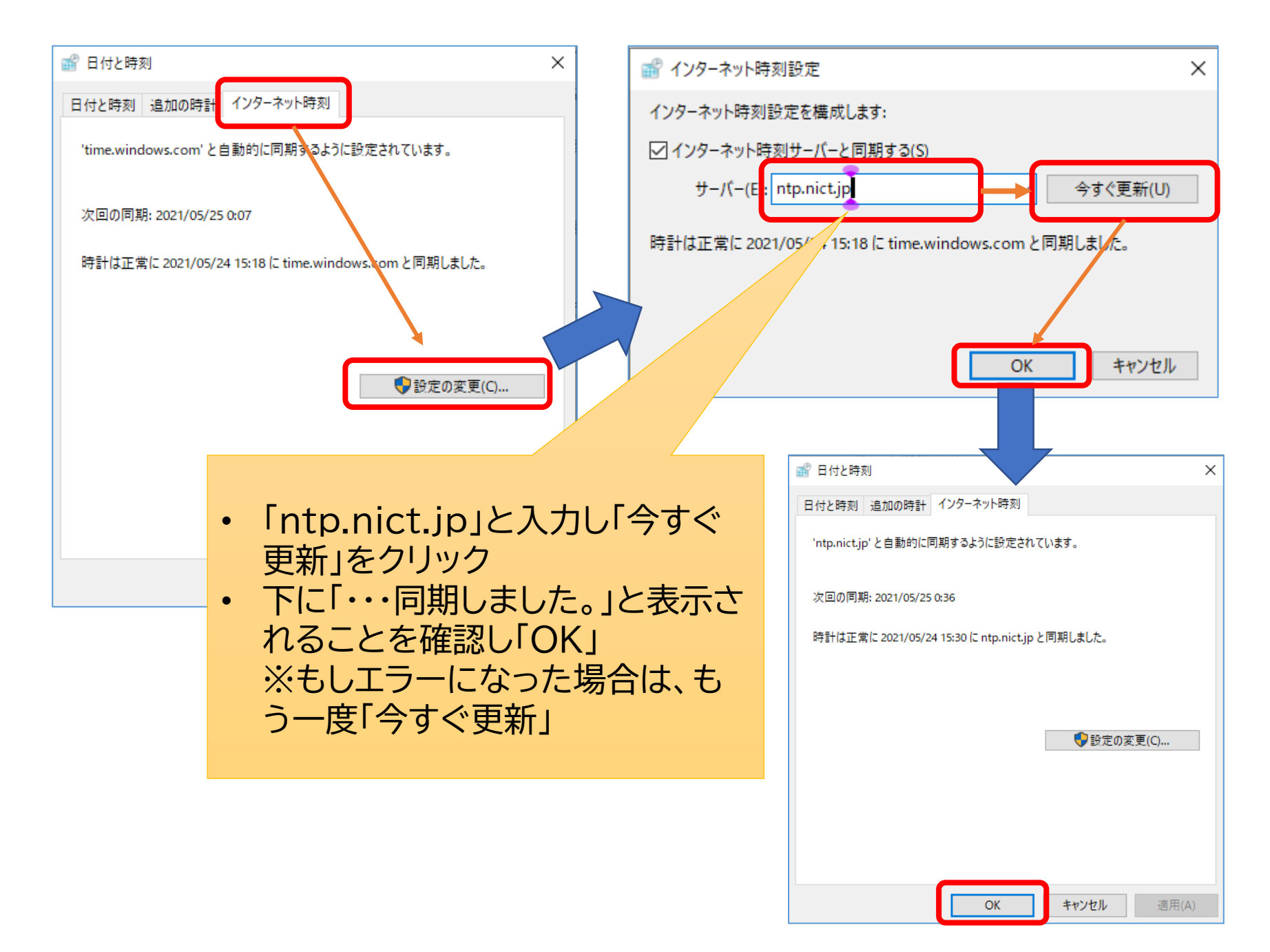